## Updating a User

## Updating a User:

1. Go to Control Panel > Setup > User Search.

| axis                                                                                                    |                                                                                                    |                                          |              |                   |                |
|----------------------------------------------------------------------------------------------------|----------------------------------------------------------------------------------------------------|------------------------------------------|--------------|-------------------|----------------|
| Property: One Corpor                                                                                                    | ate Tower                                                                                                    |                                          | •            |                   |                |
| Building Services                                                                                                    | Setup                                                                                                    | Content Manager                          | My Workspace | Document Library  | Communic ation |
| Did You Know?<br>Axis Port<br>Axis Training is availa<br>and provides a compr<br>of courses delivered y<br>make learning about A<br>accessible for all user<br>and other real estate p<br>offer courses in a vari<br>formats.<br>Contact <u>Axis Support6</u><br>schedule training. | Buildings<br>Clients<br>Places<br>Tenants<br>User Grou<br>User Sear<br>User Regis<br>rofessionals<br>ety of instruc | ps<br>tration<br>we<br>tor-led<br>Update | Introl Pane  | el<br>Ancements J | uly 2, 2015    |

2. Enter the user's information and click Search.

| ax's                        |                 |              |                  |               |         |      | LOGOUT   HOME   MY      | e, Daisy Caste |
|-----------------------------|-----------------|--------------|------------------|---------------|---------|------|-------------------------|----------------|
| Property: One Corporate Tox | er - Sales      | •            |                  |               |         |      | TR and PM Quick Search: | Search         |
| Building Services Set       | Content Manager | My Workspace | Document Library | Communication | Reports |      |                         |                |
| User Search                 |                 |              | First Name       | are           |         | Drat | 50110                   | Ramove         |

3. Click on Edit for the user's profile.

| User Sear | ch         |                  |                                    |                      |                      | Renove |  |  |
|-----------|------------|------------------|------------------------------------|----------------------|----------------------|--------|--|--|
| Last Nar  | te: Tester |                  | First Name Jane                    | te Jane Email Search |                      |        |  |  |
| 1 Users   |            |                  |                                    |                      |                      |        |  |  |
| Last Name | Einst Name | Estal            | User Group                         | Last Modified By     | Last Modified Date   | Azton  |  |  |
| Tester    | Jane       | jane@invalid.com | Tenant Managers. User Registration | Axis                 | 6/8/2011 11:42:51 AM | 1202   |  |  |

4. Update the desired information and click on **Save** or **Save & Notify** to send the user an automatic email letting them know their account has been updated.

|                           | Additional I | nformation Emergency Informa | tion Exte | ernal Ap | plications                 | Partner Settings                          | Note    |
|---------------------------|--------------|------------------------------|-----------|----------|----------------------------|-------------------------------------------|---------|
| Jser Type                 | Tenant       |                              |           |          |                            |                                           |         |
| Property                  | One Corp     | oorate Tower                 |           |          |                            |                                           |         |
| Tenant                    | Arcama       |                              |           |          |                            |                                           |         |
| Searchable in Directory   |              |                              |           |          |                            |                                           |         |
| Name *                    | •            | Jane                         |           |          | Tester                     |                                           | •       |
|                           | Prefix       | First                        | M.I.      |          | Last                       |                                           | Suffix  |
| Email *                   | jane@inv     | alid.com                     |           |          |                            |                                           |         |
| Phone Number              | 3233242      | 656                          |           |          | Exten                      | sion                                      |         |
| Address 1 *               | 200 Mark     | land Dr.                     |           |          |                            |                                           |         |
| Address 2                 |              |                              |           |          |                            |                                           |         |
| City *                    | Irvine       |                              |           |          |                            |                                           |         |
| State *                   | CA           |                              |           |          |                            |                                           |         |
| Zip / Postcode *          | 92614        |                              |           |          |                            |                                           |         |
| Time Zone *               | (GMT-0       | 8:00) Pacific Time           |           | •        |                            |                                           |         |
| Scheduler Default View *  | Default      | •                            |           |          |                            |                                           |         |
| Management News Default * | Manage       | mentNews V                   |           |          |                            |                                           |         |
| Angus Default Suite *     | 110 ▼        | 1                            |           |          |                            |                                           |         |
| Password *                |              |                              |           |          |                            |                                           |         |
| Pwd Confirm *             |              |                              |           |          |                            |                                           |         |
| Tenant COI Contact        | Ver          |                              |           |          |                            |                                           |         |
| Email Sattings            |              |                              |           |          |                            |                                           |         |
| Lindi Octango             | @ Mess       | age blaster 🖾 Approve Osers  |           |          |                            |                                           |         |
|                           | Property:    |                              |           |          |                            |                                           |         |
|                           | Selec        |                              | •         | 0        |                            |                                           |         |
|                           |              |                              | -         | One      | e Corporate<br>e Corporate | Tower - Tenant Man<br>Tower - User Regist | tration |
|                           |              |                              | >:        | >        |                            |                                           |         |
| User Group *              |              |                              | >         |          |                            |                                           |         |
|                           |              |                              | <         |          |                            |                                           |         |
|                           |              |                              | <-        | <        |                            |                                           |         |
|                           |              |                              |           | _        |                            |                                           | -       |
|                           |              |                              | -         | 1000     |                            |                                           |         |
|                           | favailable   | tamel                        | Ŧ         | ( eela   | icted items                |                                           | ÷.      |

| Save | Save & Notify Cancel |
|------|----------------------|